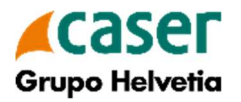

## MANUAL DE CONTRATACIÓN AGROCASER MASVALOR

**Contratar MASVALOR - El producto Masvalor se contrata desde la** póliza principal 309 de Agroseguro o, si hay complementario de dicha póliza, desde este último. Es imprescindible que la póliza 309 esté debidamente contratada.

En la pestaña Resumen, tanto de la póliza como del complementario, se visualizará el botón Presupuestar MASVALOR

| Nº Poliza: K974166-0 NO RENOVABLE (2021-309) NIE                                                                 | 72885488Y, DANIEL RODRIGUEZ ORTEG/                     | ×. |                          |             |                 |               | 10 ×                                     |
|----------------------------------------------------------------------------------------------------|--------------------------------------------------------|----|--------------------------|-------------|-----------------|---------------|------------------------------------------|
| Colectivos ⇒ Pólizas                                                                                             |                                                        |    |                          | 1.Cabecers  |                 |               |                                          |
| 🖶 Información Adicional de Interés                                                                               |                                                        |    |                          |             |                 |               | -                                        |
| Puede contratar a partir del<br>Fecha Límite de contratación                                                     |                                                        |    | 01/09/2021<br>31/07/2022 |             |                 |               |                                          |
| AProduccion (a) Producción (b) Valior Producción (c) Coste Tomador (d) Coste Umitano (c/a)                       |                                                        |    |                          |             |                 |               | 68.893,00<br>13.724,66<br>622,22<br>0,01 |
| Prima Comercial Base<br>Prima pura Sudwerginger                                                                  |                                                        |    |                          |             |                 |               | 980,90                                   |
| Desglose de Costes                                                                                               |                                                        |    |                          |             |                 | Exportar Cost | ie por Parcela                           |
| "Fecha Póliza Módulo a Contratar                                                                                 |                                                        |    |                          |             |                 |               | _                                        |
| 12/11/2021 Riesgos Por Explotación y Parcela                                                                     | Coste Tomador: 622,22<br>Presupuestar MASVALOR: 108,15 |    |                          |             |                 |               | - 1                                      |
| Forma Pago                                                                                                    |                                                        |    |                          |             |                 |               |                                          |
| Ferms Pago<br>Contado<br>Total Coste Tomador<br>627.22 F                                                         |                                                        |    |                          |             |                 |               |                                          |
| Medio de Pago                                                                                                    |                                                        |    |                          |             |                 |               | _                                        |
| Medio de Pago Destinatario<br>T-Domic. Prima inicial y regulas Asegurado                                         | de Domiciliación                                       |    |                          |             |                 |               |                                          |
| Datos de Asegurado                                                                                               |                                                        |    |                          |             |                 |               |                                          |
| DNI Titular Titular<br>728954887 DANEL RODRIGUEZ ORTEGA<br>Cuenta 18AN<br>2085 9610 70 0330227942 E5422065961070 | BIC<br>D0330227942 CAZRE52ZXXX                         |    |                          |             |                 |               |                                          |
| Datos de Cobro                                                                                                   |                                                        |    |                          |             |                 |               |                                          |
| Transferencia Fecha Transf. Ir<br>01/01/0001                                                                     | nporte de Cobro<br>775.43 €                            |    |                          |             |                 |               |                                          |
| Acciones                                                                                                    |                                                        |    |                          |             |                 |               |                                          |
|                                                                                                    |                                                        |    |                          |             |                 |               | Guarder                                  |
| Productos Agrocaser                                                                                              |                                                        |    |                          |             |                 |               |                                          |
|                                                                                                    |                                                        |    |                          |             |                 | Presupuer     | star MASVALOR                            |
| < Agterior XML * Info. Póliza Seg. Póliza                                                                        | Avisos                                                 |    |                          | Condiciones | PDF Agrosegum * | Imprimie      | Siguinte >                               |
|                                                                                                    |                                                        |    |                          |             |                 |               |                                          |

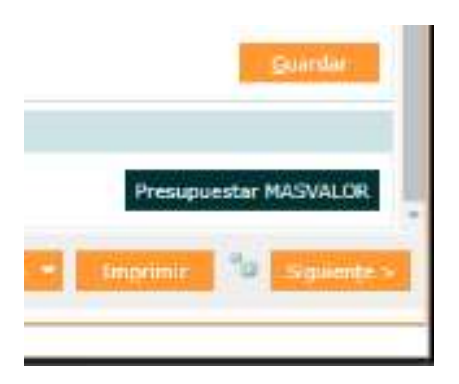

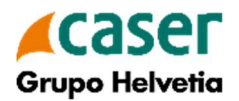

Una vez haya pulsado "Presupuestar MASVALOR" se pasará a la Cabecera de la póliza MASVALOR donde se habrán recuperado los datos del asegurado de la póliza 309 de Agroseguro.

| भुष्टु' Caser 🗙                                                                                          | 📕 Seguros Agrarios Combinados                         | × +                     |                  |                  |                           |                    |                     |                       | ۲                    |                      | -                            | a ×                  |
|----------------------------------------------------------------------------------------------------|-------------------------------------------------------|-------------------------|------------------|------------------|---------------------------|--------------------|---------------------|-----------------------|----------------------|----------------------|------------------------------|----------------------|
| ← → C ☆ 🔒 agriveb.ca                                                                                     | ser.es/creciente/servlet/lwascrecie                   | nte?vsPage=Escrit       | orio#            |                  |                           |                    |                     |                       |                      |                      | 4                            | 0:                   |
| 🔢 Aplicaciones 🔓 Gmail 💼 You                                                                             | Fube ♀ Maps 🥖 WEB AGRARIC                             | S 🥖 WEB MEDIA           | DOR 🥖 HOME       | - Casemet 📷 MySc | dexo 🚺 Diccionario MAPFR. | Glosario Técnico M | 👸 Robos en colmenar | 😝 Cómo realizar prést | 🐴 Información Técnic | 🕑 Banca privada - Qu |                              | 39                   |
| dama UNPMPM<br>Contratación Localizad<br>Agroseguro MASVALOR                                             | or Renovables Impresiones I<br>RAgrocaser             | Jtilidades              |                  |                  |                           |                    |                     |                       |                      | 6.45.1               | O Desconectar<br>entanas 👜 🕮 | iberCaja 🗲           |
| Aplicación MASVALOR: K974166-0 (2                                                                        | 021-309) Nif: 72885488Y, DANIEL                       | RODRIGUEZ ORTE          | GA               |                  |                           |                    |                     |                       |                      |                      |                              | 12 × 13              |
| Colectivos > Aplicaciones                                                                                |                                                       |                         |                  |                  |                           |                    |                     |                       |                      | 1.Cabecera           | 3.Parcelas                   | 4.Resumen            |
| Datos Iniciales       Plan     Línea     Colectivo     Aplica       2021     309     1959737-3     K9743 | ción "Fecha Declaración "Ofi<br>166-0 18/04/2022 961/ | cina Tomadora 🔹 0<br>96 | ficina Cargo Pre | supuesto         |                           |                    |                     |                       |                      |                      |                              |                      |
| 🛃 Datos Asegurado                                                                                        |                                                       |                         |                  |                  |                           |                    |                     |                       |                      |                      |                              |                      |
| *NIF/CIF *Nombre<br>72885488Y DANIEL<br>*Tipo de Vía *Dirección                                          | *Apellido 1<br>RODRIGUEZ<br>*Número Piso Bloque Es    | Apellide<br>ORTEG       | 5 2<br>A         |                  |                           |                    |                     |                       |                      |                      |                              |                      |
| C. COVARRUBIAS<br>C.P. Provincia<br>42200 SORIA                                                          | 12 PBJ<br>Población<br>ALMAZAN                        |                         |                  |                  |                           |                    |                     |                       |                      |                      |                              |                      |
| 627310161<br>Cuenta Bancaria                                                                             | srodriguezortega@yahoo.es                             |                         | 1                |                  |                           |                    |                     |                       |                      |                      |                              |                      |
| 2085 9610 70 0330227942 U                                                                                |                                                       |                         |                  |                  |                           |                    |                     |                       |                      |                      |                              |                      |
|                                                                                                    |                                                       | seroal surce            | con consion s    | Descuento        |                           |                    |                     |                       |                      |                      |                              |                      |
|                                                                                                    |                                                       |                         |                  |                  |                           |                    |                     |                       |                      |                      |                              | Siguien <u>t</u> e > |

En la pestaña Parcelas se mostrarán las parcelas de la póliza Masvalor.

| Colect | tivos > Po | lizas               |               |                  |                   |        |      |       |                      |         | 1.Cabecera 3.Parcelas 4.P | Lesumen 5.Documentos |
|--------|------------|---------------------|---------------|------------------|-------------------|--------|------|-------|----------------------|---------|---------------------------|----------------------|
|        |            |                     |               |                  |                   |        |      |       |                      |         |                           | Ver Buscar           |
|        | MV         | H-P                 | Prov.         | Tér.             | Cult.             | Var.   | Sup. | Prod. | Precio               | Parcela | SIGPAC                    | E.                   |
|        |            |                     |               |                  |                   |        |      |       |                      |         |                           |                      |
| -      |            | P 1-1               | 22            | 007              | 3                 | 0      | 0,56 | 3360  | 0,21 TORRES VICTORIA |         | 22 11 0 0 1 29 1          | ~                    |
| -      |            | P 1-2               | 22            | 007              | 3                 | 0      | 1,44 | 8640  | 0,21 TORRES MIGUEL   |         | 22 11 0 0 2 146 1         | ✓                    |
| •      |            | P 1-3               | 22            | 007              | 3                 | 0      | 1,31 | 7860  | 0,21 TORRES MIGUEL   |         | 22 11 0 0 2 147 1         | ~                    |
| •      |            | P 1-4               | 22            | 007              | 3                 | 0      | 0,11 | 660   | 0,21 TORRES MIGUEL   |         | 22 11 0 0 2 147 2         | $\checkmark$         |
| •      |            | P 1-5               | 22            | 007              | 3                 | 0      | 0,27 | 1620  | 0,21 TORRES MIGUEL   |         | 22 11 0 0 2 26 1          | ~                    |
| -      |            | P 1-6               | 22            | 007              | 3                 | 0      | 0,28 | 1680  | 0,21 TORRES MIGUEL   |         | 22 11 0 0 2 27 1          | ×                    |
| -      |            | P 1-7               | 22            | 007              | 3                 | 0      | 1,64 | 9840  | 0,21 TORRES MIGUEL   |         | 22 11 0 0 3 27 1          | ×                    |
|        |            |                     |               |                  |                   |        |      |       |                      |         |                           |                      |
| Res    | umen: P    | Riesgos Por Parcela | 2. Produccion | Nº Parcelas: 8 - | Sup: 6,26 - Prod: | 37.560 |      | de 1  | 100 *                |         |                           | Mustrando 1 - 8 de 8 |
| < A    | Interior   |                     |               |                  |                   |        |      |       |                      |         |                           | Siguiențe >          |
|        |            |                     |               |                  |                   |        |      |       |                      |         |                           |                      |

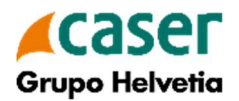

Para concluir con la contratación, habrá que ir a la pestaña Resumen, donde se mostrarán las distintas opciones de contratación disponibles, así como el capital asegurado y coste de cada una de ellas.

Opciones de contratación:

- Complemento: 10% del precio elegido por cultivo de Agroseguro
- Complemento: 20% del precio elegido por cultivo de Agroseguro
- Complemento: 30% del precio elegido por cultivo de Agroseguro

Si se desea contratar la póliza, sólo habrá que pulsar el botón "Contratar" de la opción elegida situado en la parte inferior, y la póliza MASVALOR pasará a situación "Contratada".

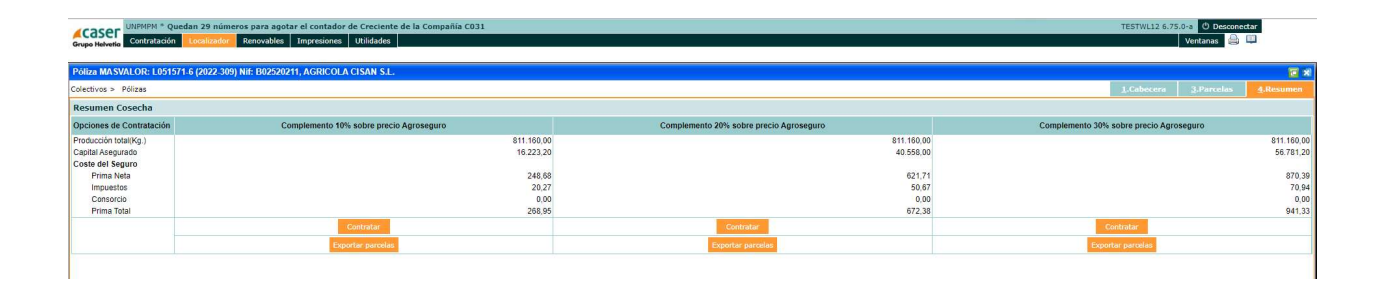

En esta misma pantalla y para cada una de las opciones de contratación, podrán exportarse las parcelas aseguradas a un fichero excel, donde se recogerán, entre otros, los campos *Provincia, Término, Cultivo, Variedad, Superficie, Producción, Precio Agroseguro, Precio Masvalor y Capital Asegurado.* 

Si se desea imprimir la póliza, debe pulsarse el botón imprimir y aparecerá el correspondiente documento en formato pdf (Condiciones Particulares).

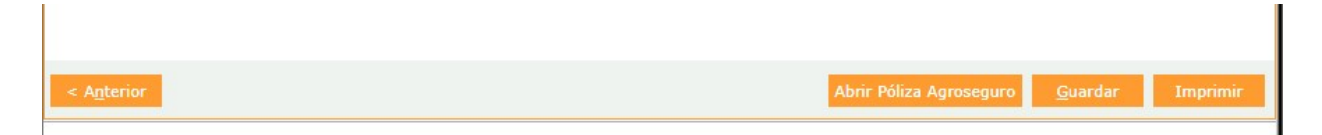

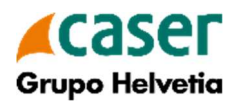

La consulta de las pólizas MASVALOR contratadas podrá realizarse desde el menú principal dentro de "Contratación" en la pestaña "MASVALOR"

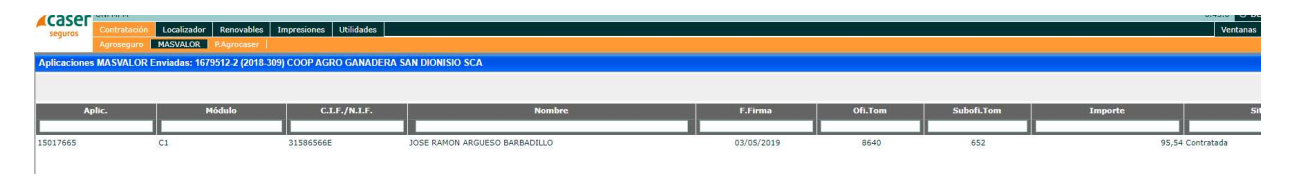

Desde CASER se pasará el recibo de cobro de la prima en la Cta. que figura en póliza.

Si hay modificaciones en la póliza principal o complementario (de Agroseguro), de forma automática se generará un suplemento con idéntico formato y datos que la póliza principal MASVALOR.